В статье рассмотрены примеры работы сканера OP-COM применительно к автомобилю OPEL Meriva-A. Подключаем сканер к диагностическому разъему автомобиля, который располагается в тонеле между сидениями. Для работы необходимо использовать версию программы OP-COM 100315 или выше.

Выбираем пункт "Автоматическая идентификация автомобиля" и протокол KWP-2000. Выходим на следующий экран:

На нем мы видим VIN, модель, модельный год, модель двигателя и т.д. Для программирования нам необходимо вручную выбрать модель автомобиля, его модельный год.

В открывшимся окне выбираем строку Body (кузов). В появившимся окне выбираем Body Control Module (модуль управления кузовом).

| 📕 OP COM - I | Automatic Tablela Ident/Reation |                     |                | 8 | OP.COM - Diagnostics Window     |                                     |                         | 8             |
|--------------|---------------------------------|---------------------|----------------|---|---------------------------------|-------------------------------------|-------------------------|---------------|
|              |                                 |                     |                |   | System description:             |                                     |                         |               |
|              |                                 |                     |                |   | AFL (Adaptive Forward Lighting) |                                     |                         |               |
|              | KWP-2000                        | VIN                 | WOL            |   | AFL (Adaptive Forwar            | rd Lighting)                        |                         |               |
|              |                                 | Modelyear           | 2008           |   | Body Control Module             |                                     |                         |               |
|              | CAN                             | Model               | Meriva         |   | Airbag                          |                                     |                         |               |
| _            |                                 | Engine Code         | Z16XEP         |   | Instrument                      |                                     |                         |               |
|              |                                 |                     | 0xtD01         |   | Electronic Climate Co           | ontrol                              |                         |               |
|              |                                 | identitier.         |                |   | Headlamp Levelling D            | Device                              |                         |               |
|              |                                 | ECM system name.    | Unknown system |   | EHS (Electrical Heater          | r System)                           |                         |               |
|              |                                 |                     |                |   |                                 |                                     |                         |               |
|              |                                 |                     |                |   |                                 |                                     |                         |               |
|              |                                 |                     |                |   |                                 |                                     |                         |               |
|              | Total Vehicle Readout           |                     |                |   |                                 |                                     |                         |               |
|              | Diagnose ECM                    |                     | Back           |   |                                 |                                     | 1                       |               |
|              |                                 |                     |                |   |                                 | Back                                |                         |               |
| Toyes.       |                                 | Tata Conversion 6.5 | Di l           |   | 10 mm. DECENTS                  | " 🔡 Teal Connerder ( S. 📰 🔛 prester | - Barrens and a too too | n 6.60 100 cm |

В этом окне, как и во всех других подобных возможно просмотреть имеющиеся ошибки (Fault Codes), просмотреть параметры модуля (Measuring Blocks), выполнить тесты исполнительных механизмов (блоков) модуля (Output Tests) и изменить его конфигурацию (Programming). Нам необходимо изменить конфигурацию модуля, поэтому затем жмем кнопку "Programming". Открывается окно Programming Function где выбираем Programm Variant Configuration

| CP-COM - KW2000 Communication W                                                          | indow> 2006 (8) Aleriva Bady Body Cantrol I         | da falo          | ×                   | CP COM - | Programming Fanctions |                |                 |      |  |
|------------------------------------------------------------------------------------------|-----------------------------------------------------|------------------|---------------------|----------|-----------------------|----------------|-----------------|------|--|
| Communication parameters 018400 type IC-09                                               | Centrel Unit Information<br>Part Number:            | Production Date: | Alpha Code          |          |                       | Progra         | mming           |      |  |
| NW-2008 Pratocol                                                                         | 13247085                                            | 20080428         | BB                  |          |                       | Program Variar | t Configuration |      |  |
| -                                                                                        |                                                     |                  |                     |          |                       | Program (      | Code Index      |      |  |
| Keyword 2026 protocol<br>Keyword #1: EA<br>Keyword #2: 8F                                |                                                     | 1                | Fault Codes         |          |                       |                |                 |      |  |
| Normal timing parameter set.                                                             | volumbar 132d7085 BR                                |                  | Breaking Birchs     |          |                       |                |                 |      |  |
| systemSupplierECUHardwareN<br>systemSupplierECUSoftwareNu<br>RepairShopCodeOrTesterSeria | aniber: 0014<br>mber: 0006<br>Number: X300X3005X00( |                  | Output Tests        |          |                       |                |                 |      |  |
| Identifier 0118<br>CalibrationDate 20080428<br>ECUInstallationDate 0342                  |                                                     |                  | Sancial Functions   |          |                       |                |                 |      |  |
| 4)                                                                                       |                                                     |                  | Programming         |          |                       |                |                 |      |  |
|                                                                                          |                                                     | Classe           | Farther Development |          | Back                  |                | Previous        | Next |  |

Произойдет запрос секретного кода. Он берется из CarPass автомобиля - четырехзначное число. Некоторое время происходит считывание данных их модуля. Затем открывается окно, где возможно изменение конфигурации оборудования. Цифры в правом верхнем

углу показывают порядковые номера функций на странице из общего числа возможных первом окне можно активировать "Скандинавский свет" - функция "Daytime Running Light". Сам процесс активации несложен. Выбираем функцию, раскрываем список и меняем значение "Not Present" на "Present" и нажимаем кнопку "Program". В следующим окне можем активировать круиз-контроль - Функция "Cruise Control". Активация проходит аналогично.

| 🗟 GP COU - Variani Certigansten Programming 🛛 🔯                          | 🐱 GP COM - Variant Configuration Programming 🛛 🛛                                                                                                    |
|--------------------------------------------------------------------------|----------------------------------------------------------------------------------------------------|
| Code Index                                                               | Electric Power Steering (EPS)                                                                                                    |
| Code Version                                                             | Xenon Headlamps                                                                                                    |
| 2                                                                        | Not Present                                                                                                    |
| Headlamp Washers                                                         | Rain Sensor                                                                                                    |
| Not Present                                                              | Not Present                                                                                                    |
| Daytime Running Light                                                    | Cruise Control                                                                                                    |
| Not Present ·                                                            | Present                                                                                                    |
| Variant configuration data                                               | Variant configuration data                                                                                                    |
| Save                                                                     | Save                                                                                                    |
| Restore Back Program Next                                                | Restore Back Program Next                                                                                                    |
| Tannak D B & B 1973 Bratannakitan Brean Afrikannakitati In Calo 1999 121 | Topox, D B & # 4 9 7 50 " A followed the Secon () followed the followed the second second sec |

Но для проверки заходим в окно двигателя, в режим программирования и выставляем в графе "Cruise Control" - "Present" и жмем кнопку "Perform Coding". Продолжаем дальше рассматривать модуль управления кузова. В этом окне можно активировать функцию Follow Me Home Light Function "Дорога домой".

| COV-Programming Functions.                                              | 🖕 🕑 🕅 📑 CP CON - Tarian Gerligansia Programming  |
|-------------------------------------------------------------------------|--------------------------------------------------|
| Reset ECU                                                               | Glass Break Sensor 2                             |
| Beaurase Marlant Configuration                                          | Not Present ·                                    |
| CO DOUBLE CO Trainer or CAN Gring No.                                   | U/S Module (Ultrasound)                          |
| Ac Carditoria Present                                                   | CDL - Deadlock Functionality (Central Door Lock) |
| Velisio Dysamics Control interference                                   | Disabled                                         |
|                                                                         | Follow Me Home Light Function                    |
|                                                                         | Enabled ·                                        |
| Tech Perhan Colleg                                                      | Venerit configuration deta                       |
|                                                                         | Save Previous                                    |
| Back Previous Nest                                                      | Restore Back Program Next                        |
| 🖅 nyen 🔰 🖥 🖷 🖬 10 7 55 👘 🖬 forfammerikker 🖉 prom 👘 👘 fammerikker in 🔍 🕫 | an an an an an an an an an an an an an a         |

Следующее полезное окно позволяет активировать функцию закрытия окон с брелка (Comfort Closing). В следующим окне можно активировать Seatbelt Reminder "Напоминание непристегнутого ремня безопасности" и Welcome Light "Вежливый свет" (при открытии двери водителя загорается подсветка приборной панели и приемника).

| CP COM - Verlant Configuration Programming |                 |                | ×        | 🚨 📴 CP - COV - Variant Configuration Programming | ×        |
|--------------------------------------------|-----------------|----------------|----------|--------------------------------------------------|----------|
|                                            | ABS/T           | C/ESP          | 21-24/35 | Seatbelt Reminder                                | 25-28/35 |
| ABS 5.3/5.4                                |                 |                | -        | Not Present                                      | •        |
|                                            | Comfort         | Closing        |          | Welcome Light                                    |          |
| Present                                    |                 |                | 2        | Present                                          | •        |
|                                            | EHS (Electrical | Heater System) |          | Alternator Manufacturer                          |          |
| Not Available                              |                 |                |          | All Others                                       | •        |
|                                            | Inclinat.       | Sensor         |          | Vehicle Type                                     |          |
| Not Available                              |                 |                |          | Meriva                                           |          |
| Variant configuration data                 |                 |                | Previsus | Variant configuration data<br>Save Previous      |          |
| Restore                                    | Back            | Program        | Next     | Restore Back Program Next                        |          |

В закладке Instrument "Приборная панель", после выхода в режим программирования доступно изменение напоминания о TO Service Interval Setting. В этом окне можно вручную задать следующую границу прохождения TO по километражу или по дням.

| P COM - KWII2 Communication Window                                                                  | - 2008 (0)  Heriva (Body   Instrument        |                  | E                   | 🚆 OP-COM - Service Internal Settings |        |
|----------------------------------------------------------------------------------------------------|----------------------------------------------|------------------|---------------------|--------------------------------------|--------|
| Communication parameters<br>025600 kps IC-00<br>CRC Error-00 Used pin-#52                           | Centrel Unit Information Part Number:        | Production Date: | Alpha Code          |                                      |        |
| KWLR2 Pretocol                                                                                      | 13214771                                     | 1908             | LP                  | 45708                                |        |
| 0082 noticed initialized                                                                            | EP COM - Corea Chierina/Tigra-B IPC Programm | ··• 🛛            | Fault Codes         | Next service in km 73163             |        |
| ECU ID= LP.13214771,1805,450<br>Part Number: 13214771                                               | Program IPC                                  |                  | Measuring Blocks    | Next service in days <sup>334</sup>  |        |
| Alpha Code: LP<br>Dode Index: 125<br>Code Version: 3<br>Production Date: 1908<br>Produce: 500: 4500 | Service barroal Setting                      |                  | Ourpur Tees.        |                                      |        |
| Hardware Key Number: 00000000                                                                       | Back                                         |                  | Special Farefures   |                                      |        |
|                                                                                                    |                                              |                  | Programming         |                                      |        |
| EEPRON menn                                                                                         | Clos                                         |                  | Further Development | Back                                 | Progra |

Кроме того, в окне Instrument есть интересная кнопка по которой открываются следующие возможности: считать старое значение пробега, записать новое значение пробега, считать секретный код, считать и записать содержимое EEPROM

| Read KM Value      | Old Value: N/A                 | Security code: |
|--------------------|--------------------------------|----------------|
|                    | New value: 0                   |                |
| Cor                | munication log:                |                |
| Read Security Code |                                |                |
|                    |                                |                |
| Change KM Value    |                                |                |
|                    |                                |                |
| Read EEPROM        |                                |                |
|                    |                                |                |
| Write EEPROM       | andle file as followers or man |                |
|                    | andre file as fuil memory map  |                |
|                    |                                |                |
|                    |                                |                |
|                    |                                |                |